## Corum LOTS Fact Sheet

## Accessing Immunisation Information

*Note*: These steps assume that your software is connected to the My Health Record system, the patient has a My Health Record and their individual healthcare identifier (IHI) has been validated in your system

| STEP 1:<br>To access the patient's My Health<br>Record, click on the <b>MyHR</b> button<br>and enter your Staff ID and<br>Password.                                                                                                    | Send Scripts to MMS R:With Verify Login W II Password Cancel CK Cancel MyHR                                                                                                    |
|----------------------------------------------------------------------------------------------------|----------------------------------------------------------------------------------------------------|
| STEP 2:<br>If the <b>My Health Record Access</b><br>pop-up appears, select <b>Gain</b><br><b>Access (to all "General Access"</b><br><b>eHealth record or documents)</b><br>and click <b>OK</b> .<br>Alternatively, if the patient has an | My Health Record Access X X<br>Record Access or Document Access Code may be required to gain access to<br>My Health Record.<br>Access Code<br>Gain Access (to all "General Access" eHealth record or documents)<br>@ Gain Access with access code (to restricted eHealth record or documents)<br>Access Code:<br>OK                                                                                                    |
| click <b>OK</b> .                                                                                                    |                                                                                                    |
| STEP 3:<br>Select the <b>Document Search</b> tab.<br>The <b>Immunisation Consolidated</b>                                                                                                    | VICKI MCPARLANE Staff HPH Number: 800361823 Paters's HH Number: 800361823 Paters's HH Number: 800366833 Active Venfied th Record Mtt  Document Search Saved Documents Medicines View                                                                                                    |
| <b>View</b> will appear within the document list, you may need to scroll to the end of the list.                                                                                                    | Dument Date     Types of Clinical Document       30/Aug/2017 ∨     ✓ Child Parent Questionnaire       30/Aug/2021 ∨     ✓ Consumer Entered Achievements       20     ✓ Consumer Entered Achievements       20     ✓ Consumer Entered Achievements       20     ✓ Consumer Entered Achievements       20     ✓ Consumer Entered Achievements       20     ✓ Consumer Entered Achievements       20     Øservice Date       03/11/2017     Discharge Summary       MEDTESTOROSB115     Hospital (except psychiatric or veterinary hospital)       30/82/2021     Pathology Overview       My Heath Record     Provision and administration of public loade berogram                                                                                                    |
| Click to view the document.                                                                                                    | 30/06/2021         Diagnostic Imaging Overview         My Health Record         Provision and administration of<br>public health program         Diagnostic Imaging Overview         My Health Record         Provision and administration of<br>public health program         Diagnostic Imaging Overview         My Health Record         Provision and administration of<br>public health program         Diagnostic Imaging Overview         My Health Record         Provision and administration of<br>public health program         Immunisation Consol<br>administration of<br>public health program         Immunisation Consol         Immunisation Consol |
| STEP 4:<br>The Immunisation Consolidated<br>View will display with the<br>Australian Immunisation<br>Begister (AIB) tab displayed by                                                                                                    | My Health Record         Immunisations - sorted by date         This view shows available Immunisation related information for this patient with links to the source document for more details.         Important: This view should not be relied on as a complete record of immunisation information.         View generated on 17-May-2021 13:14                                                                                                    |
| default.                                                                                                    | Click here for Australian<br>Immunisation Register     Click here for Immunisations     Click here for Shared Health     Click here for Event Summary       Displays all the immunisations recorded in the<br>Australian immunisation register     Click here for Shared Health     Click here for Event Summary       OP-Nov-2020 (6 months ago)     Author: Dr Philip Lang     Author: Dr Philip Lang     Author: Dr Philip Lang       Record     Test Health Service 240<br>tel:0730230000     tel:0455555555                                                                                                    |

## Accessing Immunisation Information continued

| National Immunisation Progra<br>COVID-19 Immunisation Statu                                                                                                    | ım (NIP) status:<br>ıs:                                                                                                    |                                                                                                    |                                                                                                    | up to date<br>not up to date                                                                                                    |
|----------------------------------------------------------------------------------------------------|----------------------------------------------------------------------------------------------------|----------------------------------------------------------------------------------------------------|----------------------------------------------------------------------------------------------------|----------------------------------------------------------------------------------------------------|
| Next immunisation/s due<br>Comirnaty<br>Notice/s                                                                                                    |                                                                                                    | Date d<br>02 Apr                                                                                                    | <b>ue</b><br>2021                                                                                                    |                                                                                                    |
|                                                                                                    |                                                                                                    |                                                                                                    |                                                                                                    |                                                                                                    |
|                                                                                                    |                                                                                                    |                                                                                                    |                                                                                                    |                                                                                                    |
|                                                                                                    |                                                                                                    |                                                                                                    |                                                                                                    |                                                                                                    |
|                                                                                                    |                                                                                                    |                                                                                                    |                                                                                                    |                                                                                                    |
| Australian Immunisation<br>Register<br>Displays all the immunisation<br>information recorded in the<br>Australian immunisation register                                                                                                    | Immunisations<br>All the immunisations r<br>both the Australian imm<br>register and this My He                                                                                                    | ecorded in<br>hunisation<br>alth Record<br>ALMINISTRAT<br>DH55495<br>tel:02 9690 8                                                                                                    | alth Summary         E           (7 months ago)         0           SYSTEM         A           YOR         I           tc         tc           666         1010 | Vent Summary<br>9-Nov-2020 (6 months ago)<br>uthor: Dr Terrance Walker<br>est Health Service 743<br>8:0455555555<br>More recent than the Shared<br>lealth Summary                                                                                                    |
| [Back to too] [<1.First [<<1.Previous                                                                                                    |                                                                                                    |                                                                                                    |                                                                                                    |                                                                                                    |
| Immunisations recorded<br>20-Jul-2009 to 19-Feb-2021 (2 month<br>Source/Author Date<br>Australian 19-Feb-2021 (1<br>Immunisation Register months ago)<br>Event Summary 04-Aug-2020 (                                                                                                    | in the Australian<br>15 ago)<br>Dose number<br>2 1<br>(9 1                                                                                                    | Immunisations Regis<br>Immunisation - Brand<br>Comirnaty<br>Cholera                                                                                                    | ster and My Health<br>Disease/In<br>Comirnaty                                                                                                    | dication                                                                                                    |
| by <u>interview</u> 13-May-2014 (by Test Health Service<br>1440           Event Summary<br>by <u>interview</u> 13-May-2014 (by 2014 (by 2014 | (7 1<br>(8 0<br>9 0                                                                                                    | Fluvax<br>Fluvax<br>Fluvax                                                                                                    |                                                                                                    |                                                                                                    |
|                                                                                                    |                                                                                                    |                                                                                                    |                                                                                                    |                                                                                                    |
|                                                                                                    | COVID-19 Immunisation Statu         Next immunisation/s due         Comirnaty         Notice/s         Notice/s         Immunisation register         Isplays all the immunisation<br>Register         Displays all the immunisation<br>Register         Displays all the immunisation<br>Register         Displays all the immunisation<br>Register         Displays all the immunisation<br>Register         Displays all the immunisation<br>Register         Source/Author       Date<br>19-Feb-2021 (2 month<br>Source/Author         Date<br>Australian immunisations register       19-Feb-2021 (2 month<br>Source/Author         Vent Summary<br>by <u>Unit Seeping</u> 04-Aug-2020<br>0 months ago)         Event Summary<br>by <u>Own creanisation</u><br>by <u>Own creanisation</u> 10-May-2014<br>(2 Mars ago)         Event Summary<br>by <u>Own creanisation</u><br>creans ago)       10-May-2014<br>(2 Mars ago) | COVID-19 Immunisation Status:         Next immunisation/s due       Comirnaty         Notice/s       Immunisation/s due         Notice/s       Immunisation         Register       Main and the immunisation register         Displays all the immunisation register       All the immunisations for the Australian immunisation register         Back to tool       [c:1Eist         Immunisation Register       Displays all the immunisation register         Back to tool       [c:1Eist         Immunisation Register       Dose number         Australian immersion register       Immunisation register         Source/Author       Date       Dose number         Australian immersion segister       Immunisation segister       Immunisation segister         Source/Author       Date       Dose number         Australian immersion segister       Immunisation segister       Immunisation segister         Source/Author       Date       Dose number       Australian immersion segister         Source/Author       Date       Dose number       Australian immersion segister         Source/Author       Date       Dose number       Australian immersion segister         Source/Australian immersion segister       Dose number       Australian immersegiser       Dose number <td>COVID-19 Immunisation Status:         Next immunisation/s due       Date d         Cominaty       02 Apr         Notice/s      </td> <td>COVID-19 Immunisation Status:       Next immunisation/s due     Date due       Commaty     02 Apr 2021       Notice/s         Immunisation       Mext immunisation       Autorian     01 Apr 2021         Notice/s         Immunisation       Edition     02 Apr 2021         Notice/s         Immunisation       Edition     02 Apr 2021         Notice/s         Immunisation       Edition     02 Apr 2021         Immunisations       Edition     02 Apr 2021         Immunisations       Edition     02 Apr 2021         Immunisations       Edition     04 Apr 2020 (2 months ap)       Autorian immunisation register     Shared Health Summary       Autorian immunisation register     04 Apr 2020 (2 months ap)       Immunisations recorded in the Australian Immunisations     Shared Health Summary       Edit Contract     04 Apr 2020 (2 months ap)       Immunisations recorded in the Australian Immunisations Register and My Health 22-0420 (2 months ap)       Secord Autorian Data     05 Apr 2021 (2 months ap)       Secord Autorian Data     05 Apr 2021 (2 months ap)       Secord Autorian Data     05 Apr 2021 (2 months ap)       Autrian Immunisat</td> | COVID-19 Immunisation Status:         Next immunisation/s due       Date d         Cominaty       02 Apr         Notice/s                                       | COVID-19 Immunisation Status:       Next immunisation/s due     Date due       Commaty     02 Apr 2021       Notice/s         Immunisation       Mext immunisation       Autorian     01 Apr 2021         Notice/s         Immunisation       Edition     02 Apr 2021         Notice/s         Immunisation       Edition     02 Apr 2021         Notice/s         Immunisation       Edition     02 Apr 2021         Immunisations       Edition     02 Apr 2021         Immunisations       Edition     02 Apr 2021         Immunisations       Edition     04 Apr 2020 (2 months ap)       Autorian immunisation register     Shared Health Summary       Autorian immunisation register     04 Apr 2020 (2 months ap)       Immunisations recorded in the Australian Immunisations     Shared Health Summary       Edit Contract     04 Apr 2020 (2 months ap)       Immunisations recorded in the Australian Immunisations Register and My Health 22-0420 (2 months ap)       Secord Autorian Data     05 Apr 2021 (2 months ap)       Secord Autorian Data     05 Apr 2021 (2 months ap)       Secord Autorian Data     05 Apr 2021 (2 months ap)       Autrian Immunisat |

• For upcoming training opportunities, visit Events and Webinars: <u>https://www.digitalhealth.gov.au/newsroom/events-and-webinars</u>

For assistance contact the My Health Record helpline on **1800 723 471 or email help@digitalhealth.gov.au** 

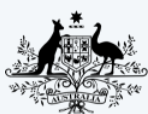

Australian Government Australian Digital Health Agency

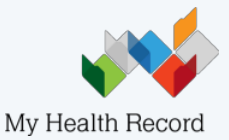